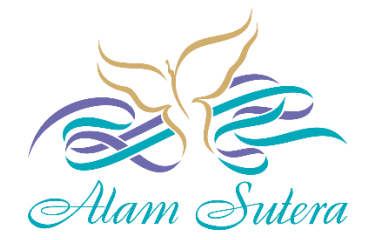

PT Alam Sutera Realty Tbk

# **Township Perizinan Online**

**Manual Book** 

# DAFTAR ISI

| DAF  | TAR IS    | SI2                       |
|------|-----------|---------------------------|
| Hala | aman      | Utama3                    |
| 1.   | Hala      | man Pendaftaran Customer  |
| 2.   | Hala      | man Login Customer4       |
| Das  | hboar     | d Utama5                  |
| Mer  | nu Tra    | nsaksi6                   |
| a    | . Pe      | ndaftaran Unit            |
| b    | . Pe      | ndaftaran Unit Manual7    |
| Mer  | nu Per    | mohonan Izin8             |
| a    | . Pe      | mbuatan Permohonan Izin   |
|      | <u>1.</u> | Info Unit10               |
|      | <u>2.</u> | Upload Gambar Rancangan11 |
|      | <u>3.</u> | Pernyataan Proses PBG13   |
|      | <u>4.</u> | Persiapan Lapangan14      |
|      | <u>5.</u> | Pernyataan Deposit15      |
|      | <u>6.</u> | Izin Pelaksanaan15        |
|      | <u>7.</u> | Izin Warga17              |
|      | <u>8.</u> | Upload Berkas18           |
| b    | . Pe      | rpanjangan Izin23         |
| c.   | Ре        | ngembalian Deposit        |
| d    | . FA      | Q Perizinan               |

# Halaman Utama

Halaman utama dapat digunakan untuk pendaftaran Customer dan login Customer pada website Township Alam Sutera Perizinan Online : <u>https://township.alam-sutera.com/</u>

| 2 | <b>Login Customer</b><br>Login untuk Customer yang sudah melakukan<br>registrasi dan aktivasi. | 1 | Pendaftaran Customer<br>Lengkapi informasi dibawah ini dan pelajari syarat<br>dan ketentuan yang berlaku. |  |
|---|------------------------------------------------------------------------------------------------|---|----------------------------------------------------------------------------------------------------|--|
|   | Alamat Email                                                                                   |   | Nama sesuai KTP                                                                                           |  |
|   | Password                                                                                       |   | Alamat Email                                                                                              |  |
|   | LOGIN                                                                                          |   | (62XXXXXX)                                                                                                |  |
|   | Lupa Password ?                                                                                |   | Nomor KTP                                                                                                 |  |
|   | Kirim ulang email aktivasi                                                                     |   | Password                                                                                                  |  |
|   |                                                                                                |   | Konfirmasi Password                                                                                       |  |
|   |                                                                                                |   | DAFTAR SEBAGAI:<br>O PEMILIK O NON PEMILIK                                                                |  |
|   |                                                                                                |   | Saya setuju dengan syarat dan ketentuan.<br>REGISTER NEW ACCOUNT                                          |  |
|   |                                                                                                |   |                                                                                                    |  |

2023 © Township Information System | Design by ICT BDS

1. Halaman Pendaftaran Customer

Halaman ini dapat digunakan untuk pendaftaran data Customer baru untuk website Township Alam Sutera Perizinan Online :

|        | <b>Pendaftaran Customer</b><br>Lengkapi informasi dibawah ini dan pelajari syarat<br>dan ketentuan yang berlaku. |
|--------|----------------------------------------------------------------------------------------------------|
| а      | Nama sesuai KTP                                                                                                  |
| b      | Alamat Email                                                                                                    |
| C      | (62XXXXXX)                                                                                                    |
| d      | Nomor KTP                                                                                                    |
| е      | Password                                                                                                    |
| f      | Konfirmasi Password                                                                                              |
| g      | DAFTAR SEBAGAI:<br>O PEMILIK O NON PEMILIK                                                                       |
| h<br>i | Saya setuju dengan syarat dan ketentuan.<br>REGISTER NEW ACCOUNT                                                 |

e. Password

- a. Nama Lengkap : Isi nama lengkap sesuai KTP
- b. Email : Isi alamat email
- c. Handphone : Isi nomor handphone
- d. KTP : Isi nomor KTP
  - : Isi password (password akan digunakan untuk login)
- f. Konfirmasi Password
- : Isi konfirmasi password
- g. Pilih daftar sebagai Pemilik atau Non Pemilik
- h. Klik centang untuk menyetujui pada "Saya setuju dengan syarat dan ketentuan"
- i. Setelah mengisi seluruh data diatas, klik tombol Register New Account untuk pendaftaran baru.

Setelah pendaftaran selesai, Customer dapat melakukan aktivasi akun melalui email yang diterima seperti dibawah ini :

| Thu 21/2024 216 PM<br>Admin <asli@alam-sutera.com><br/>Registrasi Customer<br/>To 0 demonstras.old<br/>0 Hitnes are policies with how this message is displayed, cick here to view it in a web browser.<br/>Cick here to download pictures. To help protect your privacy. Outlook prevented subornatic download of u</asli@alam-sutera.com> | ime pictures in this message.                                                                                                    |                                                                                                    |                                                                                                    |
|----------------------------------------------------------------------------------------------------|----------------------------------------------------------------------------------------------------|----------------------------------------------------------------------------------------------------|----------------------------------------------------------------------------------------------------|
|                                                                                                    | Right-clck or tap and hold                                                                                                    |                                                                                                    |                                                                                                    |
| Terima kasih telah melakukan registrasi di <b>Alam Sutera</b> .                                                                                                    | Aktivasi Akun An                                                                                                    | nda                                                                                                    |                                                                                                    |
| Nama<br>Email<br>No. Handphone                                                                                                    | : admin<br>: <u>b</u> @alamsutera co.id<br>: 62123123123<br>Aktifikan Akum Anda                                                                                      |                                                                                                    |                                                                                                    |
|                                                                                                    | This is auto generated from Alam Suters Application, and you<br>don't need to reply this email.                                                                      | <u>Alum Subra Website</u><br>Alum Subra<br>ICT                                                                      |                                                                                                    |
| IMPORTANT NOTICE: This email and any attachments may contain information that is<br>You must not copy it or use this message or any attachment for any purpose nor disclose (<br>and do not constitute formal views or opinions of PT Alam Sutera Realty Tbk and subsidi                                                                    | confidential and privileged. It is intended to be received only by persons<br>or distribute its contents to any other person. Unless otherwise expressly s<br>aries. | entitled to receive the information. If you are not the i<br>stated, any views, opinions and other information expr | ntended recipient, please delete it from your system and notify the sender.<br>essed in this message and any attachments are solely those of the sender |

Klik tombol Aktifkan Akun Anda (lihat pada panah biru) untuk aktivasi akun anda.

## 2. Halaman Login Customer

Halaman ini dapat digunakan untuk login website Township Alam Sutera Perizinan Online :

#### Login Customer

Login untuk Customer yang sudah melakukan registrasi dan aktivasi.

| а | Alamat Email |
|---|--------------|
| b | Password     |
| C | LOGIN        |

## Keterangan gambar :

a. Email

- : Isi alamat email : Isi password
- b. Password

c. Tombol Login

: Klik tombol Login untuk masuk ke menu Perizinan Online

# Dashboard Utama

Halaman dashboard untuk Pemilik menampilkan beberapa data seperti dibawah ini :

| College TIS                      | ≡         |        |                                   |        |                             |                        |            |               |   |
|----------------------------------|-----------|--------|-----------------------------------|--------|-----------------------------|------------------------|------------|---------------|---|
|                                  | a         | Pemb   | elian Saya                        |        |                             |                        |            |               |   |
| I≡ TRANSAKSI                     |           |        | 11-1-10                           |        |                             |                        |            |               |   |
| Pendaftaran Unit                 |           | #      | Unit ID                           |        | Alamat                      |                        |            | Igi Pembellan | _ |
| Pendaftaran Unit Manual          |           | 1      | SSA05/09                          |        | ALAM V NO. 9                |                        |            | 25 Mar 2013   | i |
| Pembayaran Installment           |           | 2      | SON03/36                          |        | SUITEDA ONVY III NO 36      |                        |            | 23 Mar 2007   |   |
| Pembayaran Tagihan               |           | -      | 301403/30                         |        | 301284 ONTX II NO. 30       |                        |            | 25 Mar 2007   | i |
| > Pengajuan Keluhan              |           | 3      | SDB02/06A                         |        | SUTERA DANAU BIRU II NO. 6A |                        |            | 03 Apr 2023   | i |
| E PERMOHONAN IZIN                |           |        |                                   |        |                             |                        |            |               |   |
| > Pembuatan Permohonan<br>zin    | Unit Saya |        |                                   |        |                             |                        |            |               |   |
| Perpanjangan Izin                |           |        |                                   |        |                             |                        |            |               |   |
| Pengembalian Deposit             |           | #      | # Unit ID Alamat                  |        | Tgi Pe                      | Tgl Pembelian          |            |               |   |
| FAQ Perizinan                    |           | 1      | 1 SON03/36 SUTERA ONYX III NO. 36 |        | 23 Mar                      | 23 Mar 2007            |            |               |   |
| III LAPORAN                      |           |        |                                   |        |                             |                        |            |               |   |
| Laporan Pembayaran<br>Istallment | c         | Unit C | alam Proses Verifil               | kasi   |                             |                        |            |               |   |
| Laporan Pembayaran               |           |        |                                   |        |                             |                        |            |               |   |
| aginan                           |           | #      |                                   | Alamat |                             |                        | Status     |               |   |
|                                  |           |        |                                   |        |                             |                        |            |               |   |
|                                  | C         | Keluh  | an Saya                           |        |                             |                        |            |               |   |
|                                  |           | #      | Jenis Keluhan                     |        | Detail Keluhan              | Tanggal Pengajuan      |            | Status        | 1 |
|                                  |           | 1      | Air                               |        | tes                         | 01 Feb 2024            |            | PROCESSED     | i |
|                                  |           |        |                                   |        |                             |                        |            |               |   |
|                                  |           |        |                                   |        | 2023 © TOWNSHIP INFOR       | MATION SYSTEM I DESIGN | BY ICT BDS |               |   |

Jika akun pemilik sudah login dapat melihat informasi data berikut ini :

a. Pembelian Saya

: Klik tombol " i " untuk melihat detail data pembelian : Klik tombol " i " untuk melihat detail data unit

b. Unit Saya

- c. Unit Dalam Proses Verifikasi
- : Menampilkan unit dalam proses verifikasi tim Estate

d. Keluhan Saya

: Klik tombol " i " untuk melihat detail data keluhan

Halaman dashboard untuk Non Pemilik menampilkan beberapa data seperti dibawah ini :

| o Have                                                      | $\equiv$ |                |                  |        |                            |  |                     |  |  |  |
|-------------------------------------------------------------|----------|----------------|------------------|--------|----------------------------|--|---------------------|--|--|--|
|                                                             |          | Pembelian Saya |                  |        |                            |  |                     |  |  |  |
| I≣ TRANSAKSI                                                |          | #              | Unit ID          |        | Alamat                     |  | Tgl Pembelian       |  |  |  |
| > Pendaftaran Unit                                          |          | 1 SSA10/06     |                  |        | ALAM X NO. 6               |  | 25 Mar 2013         |  |  |  |
|                                                             |          |                |                  |        |                            |  |                     |  |  |  |
| IE PERMOHONAN IZIN                                          |          | Unit Saya      |                  |        |                            |  |                     |  |  |  |
| > Pembuatan Permohonan<br>Izin                              |          |                |                  |        |                            |  |                     |  |  |  |
| > Perpanjangan Izin<br>> Pengembalian Deposit               |          | #              | Unit ID          |        | Alamat                     |  | Tgl Pembelian       |  |  |  |
| > FAQ Perizinan                                             |          | 1 SSA10/06     |                  |        | ALAM X NO. 6 Z5 Mar 2015   |  |                     |  |  |  |
|                                                             |          | Unit Dalam     | n Proses Verifik | asi    |                            |  |                     |  |  |  |
| > Laporan Pembayaran<br>Installment<br>> Laporan Pembayaran |          | # Alamat       |                  | Alamat | Stat                       |  | tus                 |  |  |  |
| Tagiliali                                                   |          |                |                  |        |                            |  |                     |  |  |  |
| Keluhan Saya                                                |          |                |                  |        |                            |  |                     |  |  |  |
| #                                                           |          | # :            | Jenis Keluhan    |        | Detail Keluhan Tanggal Pen |  | al Pengajuan Status |  |  |  |
|                                                             |          |                |                  |        |                            |  |                     |  |  |  |
|                                                             |          |                |                  | 2      |                            |  | T BDS               |  |  |  |

## Menu Transaksi

Menu transaksi ini digunakan untuk pendaftaran unit.

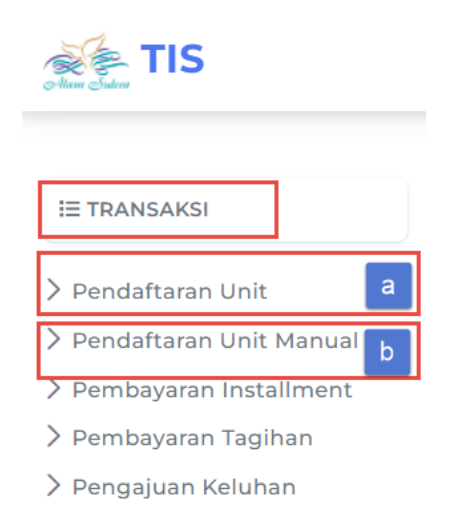

Terdapat 2 cara dalam pendaftaran Unit :

### a. Pendaftaran Unit

Untuk pendaftaran unit dapat melakukan langkah berikut ini :

# Township Information System

| Pendaftaran Unit                                                                |                          |                        | Alam Sutera / Transaksi / Pendaftaran Unit |
|---------------------------------------------------------------------------------|--------------------------|------------------------|--------------------------------------------|
| Pendaftaran Unit yang dimiliki Customer                                         |                          |                        | i                                          |
| < Back                                                                          |                          |                        | (B)                                        |
| <b>1</b> No. SBP/PPJB/AJB                                                       |                          | 2 Kode Unit            | Kode Unit                                  |
| Upload Berkas Pendaftaran Unit (Opsional<br><b>3</b> Choose File No file chosen | )                        |                        |                                            |
| 2 Simpan                                                                        |                          |                        |                                            |
|                                                                                 | 2023 © TOWNSHIP INFORMAT | FION SYSTEM   DESIGN E | BY ICT BDS                                 |

#### Keterangan gambar :

| 1. | No. SBP / PPJB / AJB | : Isi nomor SBP / PPJB / AJB                                     |
|----|----------------------|------------------------------------------------------------------|
| 2. | Kode Unit            | : Isi kode unit                                                  |
| 3. | Choose File          | : Pilih file untuk upload berkas pendaftaran unit (Optional atau |
|    |                      | Tidak diwajibkan upload file)                                    |
| 4. | Tombol Simpan        | : Klik tombol Simpan setelah selesai                             |

4. Tombol Simpan

## b. Pendaftaran Unit Manual

Untuk pendaftaran unit manual dapat melakukan langkah berikut ini :

| Township Information System<br>Pendaftaran Unit Manual                                               | Alam Sutera / Transaksi / Pendaftaran Unit Manual |
|----------------------------------------------------------------------------------------------------|---------------------------------------------------|
| Pendaftaran Unit yang dimiliki Customer dengan Verifikasi Manual yang akan dilakukan oleh Tim Estate | i                                                 |
| <pre></pre>                                                                                          |                                                   |
| 1 Alamat Alamat                                                                                      | (ĝ                                                |
| Upload Berkas Pendaftaran Unit<br>2 Choose File No file chosen                                       |                                                   |
| 3 Simpan                                                                                             |                                                   |
| 2023 © TOWNSHIP INFORMATION SYSTEM   DESIGN BY ICT BDS                                               |                                                   |

#### Keterangan gambar :

- 1. Alamat
- : Isi alamat
- 2. Choose File : Pilih file untuk upload berkas pendaftaran unit
- 3. Tombol Simpan : Klik tombol Simpan setelah selesai

# Menu Permohonan Izin

Menu permohonan izin ini digunakan untuk pembuatan data permohonan izin, perpanjangan izin, pengembalian deposit, dan informasi FAQ perizinan.

| Alam Suter                     |   |
|--------------------------------|---|
| E TRANSAKSI                    |   |
| > Pendaftaran Unit             |   |
| > Pendaftaran Unit Manual      |   |
| > Pembayaran Installment       |   |
| 〉 Pembayaran Tagihan           |   |
| 〉 Pengajuan Keluhan            |   |
| E PERMOHONAN IZIN              |   |
| ➢ Pembuatan Permohonan<br>Izin | a |
| > Perpanjangan Izin            | b |
| > Pengembalian Deposit         | с |
| > FAQ Perizinan                | d |

## a. Pembuatan Permohonan Izin

Untuk pembuatan data permohonan izin dapat melakukan langkah berikut ini :

| Pembuatan Permohonan Izin                              |                        | TIS / Permohonan Izir | ı / Pembuatan Perr | mohonan Izi   | in / List |  |  |  |  |
|--------------------------------------------------------|------------------------|-----------------------|--------------------|---------------|-----------|--|--|--|--|
| Daftar permohonan izin yang dibuat oleh customer       |                        |                       |                    |               | i         |  |  |  |  |
| List Pembuatan Permohonan Izin                         |                        | (                     | + Buat Permo       | ohonan Izin I | Baru      |  |  |  |  |
| Show 10 entries                                        |                        |                       |                    |               | <b>t</b>  |  |  |  |  |
| No 🕫 Permit Type 🕫                                     | Product Address        | Permit Status         | A 47               | Action        | τĻ        |  |  |  |  |
|                                                        | Search Product Address |                       |                    | ٩             |           |  |  |  |  |
| 1 Bangun Baru                                          | ALAM V NO. 9           | IZIN KADALUARSA       |                    |               |           |  |  |  |  |
| Showing 1 to 1 of 1 entries                            |                        | Fir                   | st Previous 1      | Next I        | Last      |  |  |  |  |
| 2023 © TOWNSHIP INFORMATION SYSTEM   DESIGN BY ICT BDS |                        |                       |                    |               |           |  |  |  |  |

| Pembuatan Permohonar<br>Create Pembuatan Permohonan Izin | n Izin                                                  |                            | TIS / Permohonan Izin / Pembuatan Permohonan Izin / Create |
|----------------------------------------------------------|---------------------------------------------------------|----------------------------|------------------------------------------------------------|
| Pilih kategori izin dan unit. Lalu, isi dan upload       | dokumen yang dibutuhkan                                 |                            | i                                                          |
| (Back STATUS: DRAFT 6                                    |                                                         |                            |                                                            |
| ≡ Info Unit                                              | Info Unit                                               |                            | Į į                                                        |
|                                                          | Tipe Perizinan                                          | Pilih Tipe Permohonan ljin | 2 -                                                        |
|                                                          | Unit                                                    |                            | 3 × Q                                                      |
|                                                          | Deskripsi Lokasi (Diisi saat<br>memilih unit lain-lain) | Deskripsi Lokasi           | 4                                                          |
|                                                          | 🗈 Simpan 5                                              |                            |                                                            |
|                                                          |                                                         |                            |                                                            |

2023 © TOWNSHIP INFORMATION SYSTEM | DESIGN BY ICT BDS

#### Keterangan gambar :

- 1. Klik tombol "+ Buat Permohonan Izin Baru"
- 2. Tipe Perizinan : Pilih tipe perizinan
- 3. Unit : Pilih unit

Ketika pilih unit, akan ditampilan unit yang sudah terdaftar sebelumnya. Lalu klik tombol Select untuk memilih unit.

×

# Pilih Unit

| Show                                              | 10 ent                      | ies                         |        |        |  |        |   |                      |
|---------------------------------------------------|-----------------------------|-----------------------------|--------|--------|--|--------|---|----------------------|
| No                                                | τ÷                          | Product Address             |        | ¢ψ     |  | Action |   | $\uparrow\downarrow$ |
|                                                   |                             | Search Product Address      |        |        |  | ٩      |   |                      |
| 1                                                 |                             | LAIN-LAIN                   |        |        |  | Select |   |                      |
| 2                                                 | 2 ALAM V NO. 9              |                             |        | Select |  |        |   |                      |
| 3                                                 | 3 SUTERA ONYX III NO. 36 Se |                             | Select |        |  |        |   |                      |
| 4                                                 |                             | SUTERA DANAU BIRU II NO. 6A |        |        |  | Select |   |                      |
| Showing 1 to 4 of 4 entries First Previous 1 Next |                             |                             | Last   |        |  |        |   |                      |
|                                                   |                             |                             |        |        |  |        |   |                      |
|                                                   |                             |                             |        |        |  |        | ſ | Close                |

4. Deskripsi Lokasi : Isi deskripsi lokasi saat memilih unit lain – lain

- 5. Tombol Simpan : Klik tombol Simpan untuk menyimpan data pembuatan permohonan izin baru
- 6. Menampilkan status permohonan izin awal yaitu Draft. Status akan terupdate otomatis ketika klik tombol simpan dengan status menjadi Pelengkapan Dokumen Oleh Pengguna.

| Pembuatan Permohonar<br>Update Pembuatan Permohonan Izin | ı Izin                                                  |                 | TIS / Permohonan Izin / Pembuatan Permohonan Izin / Updat | 2 |
|----------------------------------------------------------|---------------------------------------------------------|-----------------|-----------------------------------------------------------|---|
| Pilih kategori izin dan unit. Lalu, isi dan upload       | dokumen yang dibutuhkan                                 |                 | i                                                         |   |
| Gack STATUS: PELENGKAPAN DOKUMEN O                       | LEH PENGGUNA                                            |                 |                                                           | - |
| ≣ Info Unit 1                                            | Info Unit                                               |                 |                                                           | ŝ |
| ≣ Izin Pelaksanaan 2                                     | Tipe Perizinan                                          | RENOVASI RINGAN | •                                                         |   |
| ≣ Izin Warga                                             | Unit                                                    | LAIN-LAIN       | × Q                                                       |   |
|                                                          | Deskripsi Lokasi (Diisi saat<br>memilih unit lain-lain) | Sutera          |                                                           |   |
|                                                          | 🗟 Simpan                                                |                 |                                                           |   |

Setelah klik tombol simpan, maka dapat melakukan langkah berikut ini :

#### Keterangan gambar :

#### 1. Info Unit

Sub menu Info Unit menampilkan informasi unit yang sudah diisi sebelumnya. Customer dapat melakukan edit data unit jika belum sesuai.

|                    | Info Unit                                               |                        |    | <b>\$</b> |
|--------------------|---------------------------------------------------------|------------------------|----|-----------|
| ≣ Info Unit        |                                                         |                        |    |           |
| ≣ Izin Pelaksanaan | Tipe Perizinan                                          | RENOVASI RINGAN        | •  |           |
| ≣ Izin Warga       | Unit                                                    | SUTERA ONYX III NO. 36 | ×Q | ]         |
|                    | Deskripsi Lokasi (Diisi saat<br>memilih unit lain-lain) | Deskripsi Lokasi       |    |           |
|                    | 🖹 Simpan                                                |                        |    |           |

Jika tipe perizinan yang dipilih adalah **Renovasi Ringan dan Lain-lain**, setelahnya dapat langsung melengkapi data Izin Pelaksanaan, Izin Warga, dan Upload Berkas (Penjelasan dapat dilihat dibawah).

Jika tipe perizinan yang dipilih adalah **Bangun Baru dan Renovasi Besar**, setelahnya dapat melengkapai data Upload Gambar Rancangan, Pernyataan Proses PBG, Persiapan Lapangan, Pernyataan Deposit, Izin Pelaksanaan, Izin Warga, dan Upload Berkas seperti dibawah ini :

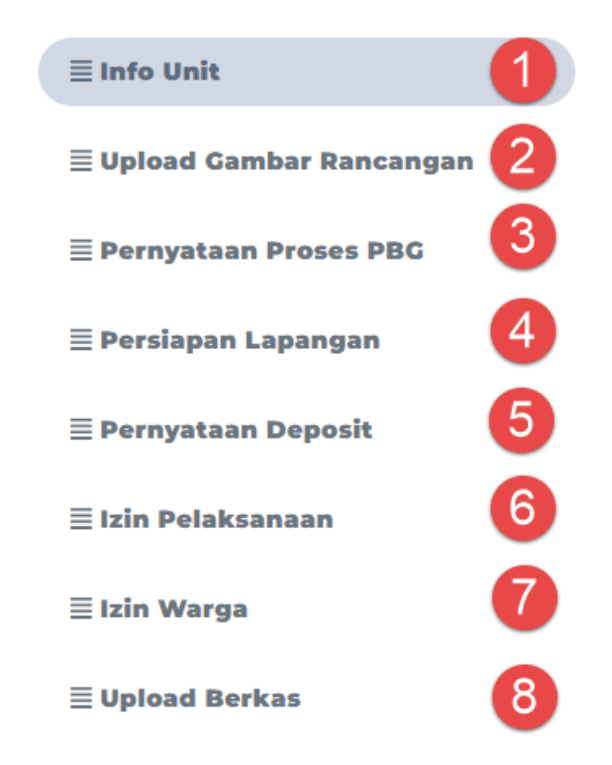

#### 2. Upload Gambar Rancangan

```
Customer dapat melengkapi data dibawah ini :
Pembuatan Permohonan Izin
                                                                      TIS / Permohonan Izin / Pembuatan Permohonan Izin / Update
Update Pembuatan Permohonan Izin
 Pilih kategori izin dan unit. Lalu, isi dan upload dokumen yang dibutuhkan
                                                                                                                        i
  < Back
         STATUS: DRAFT
                                                                                                                          ເວັງ
                                 Upload Gambar Rancangan
     ≣ Info Unit
                                 Gambar Denah
                                                               Choose File No file chosen
     ≣ Upload Gambar
                       1
     Rancangan
                                 Gambar Tampak
                                                               Choose File No file chosen
                                                                                              🛓 Download
                                                                                              O Lihat Berkas
                                 Gambar Potongan
                                                               Choose File No file chosen
                                 🔀 Simpan
```

## Keterangan gambar :

a. Klik sub menu Upload Gambar Rancangan

- b. Gambar Denah : Pilih file untuk upload gambar denah
- c. Gambar Tampak : Pilih file untuk upload gambar tampak
- d. Gambar Potongan : Pilih file untuk upload gambar potongan
- e. Klik tombol Simpan jika sudah selesai melengkapi data. Setelah itu klik tombol Kirim Gambar ke Estate

| Pembuatan Permohonan Izir<br>Update Pembuatan Permohonan Izin | 1                                                                                              | TIS / Permohonan Izin / Pem                               |
|---------------------------------------------------------------|------------------------------------------------------------------------------------------------|-----------------------------------------------------------|
| Pilih kategori izin dan unit. Lalu, isi dan upload dokume     | n yang dibutuhkan                                                                              |                                                           |
| C Back STATUS: DRAFT                                          |                                                                                                |                                                           |
| ≣ Info Unit<br>≣ Upload Gambar Rancangan                      | Info Unit<br>Tipe Perizinan<br>Unit<br>Deskripsi Lokasi (Diisi saat memilih<br>unit lain-lain) | BANGUN BARU<br>SUTERA ONYX III NO. 36<br>Deskripsi Lokasi |
|                                                               | a<br>⊠ Simpan 🗳 Kirim Gambar ke Estate                                                         |                                                           |

# Kirim Berkas Gambar Rancangan

×

| Ву   | lorencia@alamsutera.co.id |   |
|------|---------------------------|---|
| Date | 2024-02-29                |   |
|      | b                         |   |
|      | Close Kirim Ke Estate     | 1 |

Setelah klik tombol Kirim Ke Estate, maka Customer akan menerima email seperti berikut ini :

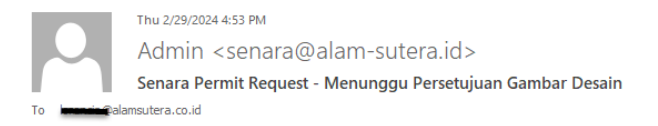

# Pemberitahuan untuk proses persetujuan desain gambar.

Dear Bapak/Ibu admin,

Terima kasih telah mengajukan persetujuan gambar desain ke Estate Management Alam Sutera. Untuk saat ini Pengajuan Bapak/Ibu sedang dalam proses review dalam waktu 7 hari kerja.

Estate Management Alam Sutera terus berupaya untuk meningkatkan kepuasan warga dan memudahkan aktifitas setiap warganya.

Salam, Estate Management Alam Sutera Hotline : 021 5399101 Instagram : @estatealamsutera Website : https://bit.ly/AlamSuteraUpdates

Status permohonan izin akan berubah menjadi Pengajuan Gambar.

Jika tim Estate sudah memverifikasi gambar dan approved, Customer akan menerima email "Gambar Terverifikasi" seperti dibawah ini :

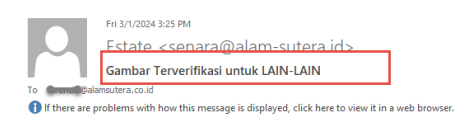

Kepada Yth : Bapak / Ibu Admin

Selamat Pagi/siang/sore Bapak/Ibu admin,

Pengajuan Bapak/lbu telah disetujui. Berikut tahap-tahap selanjutnya yang harus dilakukan : 1. Mengajukan Persetujuan Bangunan Gedung (PBG) melalui website simbg.pu.go.id dengan melampirkan persetujuan gambar dari Estate Alam Sutera 2. Mengajukan permohonan ijin kerja dengan melampirkan PBG sesuai dengan point 1

Estate Management Alam Sutera terus berupaya untuk meningkatkan kepuasan warga dan memudahkan aktifitas setiap warganya

Salam, Estate Management Alam Sutera Hotline : 021 5399101 Instagram : @estatealamsutera Website : <u>https://bit.ly/AlamSuteraUpdates</u>

Hormat Kami,

Estate Management

#### 3. Pernyataan Proses PBG

Setelahnya Customer dapat melengkapi data dibawah ini :

| Pembuatan Permohonan<br>Update Pembuatan Permohonan Izin | n Izin                   |                          | TIS / Permohonan izin / Pembuatan Permohonan izin / Update |
|----------------------------------------------------------|--------------------------|--------------------------|------------------------------------------------------------|
| Pilih kategori izin dan unit. Lalu, isi dan upload       | dokumen yang dibutuhkan  |                          | i                                                          |
| K Back STATUS: PELENGKAPAN DOKUMEN O                     | LEH PENGGUNA             |                          |                                                            |
|                                                          | Pernyataan Proses PBG (F | Persetujuan Bangun Gedur | g) (Ø                                                      |
| ≡ Upload Gambar Rancangan                                | Nama                     | Nama b                   |                                                            |
| ≣ Pernyataan Proses PBG a                                | Alamat                   | Alamat                   |                                                            |
| ≣ Persiapan Lapangan                                     | Tanggal Pengajuan Izin   | Tanggal Pengajuan Izin d |                                                            |
| ≣ Pernyataan Deposit                                     |                          |                          |                                                            |
| ≣ Izin Pelaksanaan                                       |                          |                          |                                                            |
| ≣ Izin Warga                                             |                          |                          |                                                            |

- a. Pilih sub menu Pernyataan Proses PBG
- b. Nama : Isi nama
- c. Alamat : Isi alamat
- d. Tanggal: Pilih Tanggal Pengajuan Izin
- e. Klik tombol Simpan untuk menyimpan data

## 4. Persiapan Lapangan

Customer yang memilih tipe perizinan Renovasi Besar dapat melengkapi data dibawah ini :

|                           | Persiapan Lapangan b          |                    |                  |
|---------------------------|-------------------------------|--------------------|------------------|
| ≡ Info Unit               | Ada Rumput Kayling:           |                    |                  |
| ≣ Upload Gambar Rancangan | Sebelah Kiri                  | Sebelah Kanan      | Sebelah Belakang |
| ≣ Pernyataan Proses PBG   | Ada Rumput/Tanaman pada Berm: |                    |                  |
| ≣ Persiapan Lapangan a    | Sebelah Depan                 | Sebelah Kiri/Kanan |                  |
|                           | Ada Bangunan:                 |                    |                  |
| = Pernyataan Deposit      | Sebelah Kiri                  | Sebelah Kanan      | Sebelah Belakang |
| ≣ Izin Pelaksanaan        | Ada Panel Utilitas:           |                    |                  |
| ≣ Izin Warga              | Panel Listrik                 | Panel Telepon      | Panel Parabola   |
|                           | Ada Pagar Seng:               |                    |                  |
|                           | Sebelah Depan                 | Sebelah Kiri       | Sebelah Kanan    |
|                           | Sebelah Belakang              |                    |                  |
|                           | Ada Bedeng Proyek:            |                    |                  |
|                           | Dalam Proyek                  | Diluar Proyek      |                  |
|                           |                               |                    |                  |
|                           | 🔁 Simpan C                    |                    |                  |

#### Keterangan gambar :

a. Pilih sub menu Persiapan Lapangan

- b. Pilih data yang diperlukan pada persiapan lapangan
- c. Klik tombol Simpan untuk menyimpan data

## 5. Pernyataan Deposit

Setelahnya Customer dapat melengkapi data dibawah ini :

| Pembuatan Permohonan Izin<br><sup>Update Pembuatan Permohonan Izin</sup> |                                                                                                    |            |  |  |  |  |
|--------------------------------------------------------------------------|----------------------------------------------------------------------------------------------------|------------|--|--|--|--|
| Pilih kategori izin dan unit. Lalu, isi dan upload dokumer               | Pilih kategori izin dan unit. Lalu, isi dan upload dokumen yang dibutuhkan                                                              |            |  |  |  |  |
| Back     STATUS: PELENGKAPAN DOKUMEN OLEH PENG                           | GGUNA                                                                                                    |            |  |  |  |  |
|                                                                          | Pernyataan Deposit b                                                                                                    |            |  |  |  |  |
| ≣ Info Unit                                                              |                                                                                                    |            |  |  |  |  |
| ≣ Upload Gambar Rancangan                                                | Nama Pemilik Proyek/Kontraktor         Nama Pemilik Proyek/Kontraktor           Penanggung Jawab Proyek         Penanggung Jawab Proyek |            |  |  |  |  |
| ≣ Pernyataan Proses PBG                                                  |                                                                                                    |            |  |  |  |  |
| ≣ Persiapan Lapangan                                                     | Alamat                                                                                                    | Alamat     |  |  |  |  |
| ≣ Pernyataan Deposit a                                                   | No Telepon                                                                                                    | No Telepon |  |  |  |  |
| ≣ Izin Pelaksanaan                                                       | Tanggal Pengajuan Izin Tanggal Pengajuan Izin                                                                                           |            |  |  |  |  |
| ≣ Izin Warga                                                             |                                                                                                    |            |  |  |  |  |
|                                                                          | 🖺 Simpan                                                                                                    |            |  |  |  |  |

#### Keterangan gambar :

- a. Pilih sub menu Pernyataan Deposit
- b. Isi data berikut ini :
  - Nama Pemilik Proyek / Kontraktor : Isi nama pemilik proyek / kontraktor •
    - Penanggung Jawab Proyek
  - Alamat •

•

•

- No Telepon •
  - Tanggal Pengajuan Izin
- c. Klik tombol Simpan untuk menyimpan data

#### 6. Izin Pelaksanaan

Customer dapat mengisi data berikut ini :

- : Isi nama penanggung jawab proyek
- : Isi alamat
- : Isi nomor telepon
- : Pilih tanggal pengajuan izin

|                                          | Izin Pelaksanaan                                  |                                       |  |
|------------------------------------------|---------------------------------------------------|---------------------------------------|--|
| ≡ Info Unit<br>≣ Upload Gambar Rancangan | Data Pemohon: 2                                   |                                       |  |
| ≡ Pernyataan Proses PBG                  | Nama Pemohon                                      | Nama Pemohon                          |  |
| ≣ Persiapan Lapangan                     | Departemen                                        | Departemen                            |  |
| ≣ Pernyataan Deposit                     | Divisi                                            | Divisi                                |  |
| ≣ Izin Pelaksanaan 1                     | Data Permohonan Pekerjaan Lapa                    | ngan: 3                               |  |
| ≣ Izin Warga                             | Data Pekerjaan/Proyek                             | Data Pekerjaan/Proyek                 |  |
| ≣ Upload Berkas                          | Uraian Pekerjaan                                  | Uraian Pekerjaan                      |  |
|                                          | Jumlah Hari Pekerjaan                             | Jumlah Hari Pekerjaan                 |  |
|                                          | Tanggal Mulai Pekerjaan                           | Tanggal Mulai Pekerjaan               |  |
|                                          | Status Pekerjaan:<br>O Dikerjakan Sendiri 💿 Diker | jakan Pihak Lain 🛛 Dikerjakan Bersama |  |
|                                          | Nama Kontraktor                                   | Nama Kontraktor                       |  |
|                                          | Alamat Kontraktor                                 | Alamat Kontraktor                     |  |
|                                          | Penanggung Jawab                                  | Penanggung Jawab                      |  |
|                                          | Nomor Telepon Pelaksana                           | Nomor Telepon Pelaksana               |  |
|                                          | Nomor Telepon Fax                                 | Nomor Telepon Fax                     |  |
|                                          | Nomor Telepon Hp                                  | Nomor Telepon Hp                      |  |
|                                          |                                                   |                                       |  |
|                                          | Tanggal Pengajuan Izin                            | Tanggal Pengajuan Izin                |  |
|                                          | 🛙 Simpan 4                                        |                                       |  |

- 1. Klik Izin Pelaksanaan
- 2. Isi data pemohon :
  - Nama pemohon
  - Departemen
  - Divisi

- : Isi nama pemohon
- : Isi nama Departemen
- : Isi nama divisi

- 3. Data permohonan pekerjaan lapangan :
  - Data pekerjaan / proyek
  - Uraian pekerjaan
  - Jumlah hari pekerjaan
  - Tanggal mulai pekerjaan
  - Status pekerjaan
  - Nama kontraktor
  - Alamat kontraktor
  - Penanggung jawab
  - Nomor telepon pelaksana
  - Nomor telepon Fax
  - Nomor telepon HP
  - Tanggal pengajuan izin

- : Isi data pekerjaan / proyek
- : Isi uraian pekerjaan
- : Isi jumlah hari pekerjaan
- : Isi tanggal mulai pekerjaan
- : Pilih status pekerjaan
- : Isi nama kontraktor
- : Isi alamat kontraktor
- : Isi nama penanggung jawab
- : Isi nomor telepon pelaksana
- : Isi nomor telepon Fax
- : Isi nomor handphone
  - : Pilih tanggal pengajuan izin
- 4. Klik tombol Simpan untuk menyimpan data yang telah diisi.

## 7. Izin Warga

Customer dapat mengisi data berikut ini :

|                           | Izin Warga                        |                                                              |
|---------------------------|-----------------------------------|--------------------------------------------------------------|
| ≣ Info Unit               | Data Remohon: 2                   |                                                              |
| ≣ Upload Gambar Rancangan |                                   |                                                              |
| ≣ Pernyataan Proses PBG   | Nama Pemilik                      | Nama Pemilik                                                 |
|                           |                                   |                                                              |
| <u> </u>                  | Nomor Telepon Pemilik             | Nomor Telepon Pemilik                                        |
| ≣ Pernyataan Deposit      | Nomor Telepon Fax                 | Nomor Telepon Fax                                            |
| ≣ Izin Pelaksanaan        |                                   |                                                              |
|                           | Nomor Telepon Hp                  | Nomor Telepon Hp                                             |
| ≡ Izin Warga              |                                   |                                                              |
| ≣ Upload Berkas           | Status Serah Terima Kavling/Rumah | :                                                            |
|                           | 🔾 Belum Serah Terima 🔍 Ren        | cana Serah Terima 🛛 O Sudah Serah Terima                     |
|                           | Tanggal Serah Terima              | Diisi apabila memilih status Rencana atau Sudah Serah Terima |
|                           |                                   |                                                              |
|                           | Nama Kontraktor                   | Nama Kontraktor                                              |
|                           | Alamat Kontraktor                 | Alamat Kontraktor                                            |
|                           | Penanggung Jawab                  | Penanggung Jawab                                             |

| Nomor Telepon Penanggung<br>Jawab | Nomor Telepon Penanggung Jawab |
|-----------------------------------|--------------------------------|
| Nomor Telepon Fax                 | Nomor Telepon Fax              |
| Nomor Telepon Hp                  | Nomor Telepon Hp               |
| Tanggal Pengajuan Izin            | Tanggal Pengajuan Izin         |
| Simpan 3                          |                                |

- 1. Klik Izin Warga
- 2. Isi data pemohon :
  - Nama pemilik : Isi nama pemohon • Nomor telepon pemilik : Isi nomor telepon pemilik • Nomor telepon Fax : Isi nomor telepon Fax • • Nomor telepon HP : Isi nomor handphone Status serah terima kavling / rumah • : Pilih status serah terima kavling / rumah Tanggal serah terima : Pilih tanggal serah terima (Diisi apabila ٠ memilih status Rencana atau sudah serah terima Nama kontraktor : Isi nama kontraktor • Alamat kontraktor : Isi alamat kontraktor • Penanggung jawab : Isi nama penanggung jawab • • Nomor telepon penanggung jawab : Isi nomor telepon penanggung jawab • Nomor telepon Fax : Isi nomor telepon Fax Nomor telepon HP : Isi nomor handphone ٠ Tanggal pengajuan izin : Pilih tanggal pengajuan izin

3. Klik tombol Simpan untuk menyimpan data yang telah diisi.

#### 8. Upload Berkas

Setelah klik tombol simpan, selanjutnya dapat melakukan langkah Upload Berkas seperti dibawah ini :

|                         | Upload Berkas                                                                                       |                              |                            |
|-------------------------|----------------------------------------------------------------------------------------------------|------------------------------|----------------------------|
| Info Unit               |                                                                                                    |                              |                            |
| Upload Gambar Rancangan | Print Selurun Dokumen                                                                               | Print                        | 10 11                      |
| Pernyataan Proses PBG   | Surat PBG                                                                                           | Choose File No file chosen   | 🛓 Download 🛛 🛛 Lihat Ber   |
| Persiapan Lapangan      | Upload Surat PBG apabila sudah ada.<br>Jika belum, upload Resi PBG dan Surat Pernyat<br>Proses PBG. | aan                          |                            |
| Pernyataan Deposit      | Ketentuan                                                                                           | Choose File No file chosen   | 🛓 Download 🛛 🐵 Lihat Be    |
| Izin Pelaksanaan        | Persiapan Lapangan                                                                                  | Choose File No file chosen   | Lihat Be                   |
| Izin Warga              | Izin Warga                                                                                          | 6 Choose File No file chosen | 🛓 Download 🛛 🛛 🖉 Lihat Ber |
| Upload Berkas           | Izin Pelaksanaan                                                                                    | Choose File No file chosen   | Lihat Be                   |
|                         | Surat Pernyataan dan Bukti Transfer                                                                 | Choose File No file chosen   | 🛓 Download 🛛 🛛 🖉 Lihat Be  |

- 1. Klik sub menu Upload Berkas
- Klik tombol Print Seluruh Dokumen Lalu akan ditampilkan seperti di bawah ini :

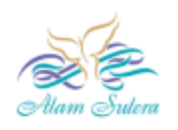

#### FORMULIR PENGAJUAN IZIN PELAKSANAAN PEKERJAAN

#### Dengan hormat,

Bersama ini kami mengajukan permohonan IZIN PELAKSANAAN PEKERJAAN dengan data sbb:

| Data Pemohon                                                       |       |                                                |
|--------------------------------------------------------------------|-------|------------------------------------------------|
| Nama Pemohon                                                       | :     | ada                                            |
| Departemen                                                         | :     | ada                                            |
| Divisi                                                             | :     | ada                                            |
| Data Permohonan Pekerjaan L                                        | apang | jan                                            |
| Nama Pekerjaan / Proyek                                            | :     | ada                                            |
| Uraian Pekerjaan                                                   | :     | ada                                            |
| Lokasi Pekerjaan / Proyek (Dilampirkan<br>Site Plan / Peta Lokasi) | :     | ALAM V NO. 9                                   |
| Waktu Pekerjaan                                                    | :     | Jumlah Hari : 7<br>Mulai Tanggal : 29 Feb 2024 |
| Status Pekerjaan                                                   | :     | Dikerjakan Sendiri                             |
| Nama Kontraktor Pelaksana                                          | :     | ada                                            |
| Alamat Kontraktor Pelaksana                                        | :     | ada                                            |
| No Telp. yang dapat dihubungi                                      | :     | 987654321, Fax: 987654321, Hp: 987654321       |
| Penanggung Jawab Proyek                                            | :     | ada                                            |
| Tanggal Pengajuan Izin                                             | :     | 29 Feb 2024                                    |
| Jangka Waktu Pembangunan / Renovasi                                | :     | 29 Feb 2024 s/d 08 Mar 2024                    |

Demikian Surat Pengajuan Izin Pelaksanaan Pekerjaan ini kami ajukan, syarat administrasi selanjutnya akan kami ikuti sesuai ketentuan yang berlaku. Kami selaku Kontraktor Pelaksana menyatakan bertanggung jawab sepenuhnya terhadap perbaikan/kerusakan yang mungkin ditimbulkan akibat pekerjaan tsb.dan bersedia memperbaiki atau mengganti seluruh biaya perbaikan tsb.

Serpong, 29 Feb 2024

Pemohon

Kontraktor Pelaksana,

Disetujui,

ada

Penanggung Jawab

Estate Management

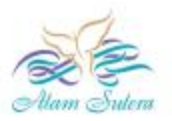

#### FORMULIR IZIN WARGA

Dengan hormat,

Bersama ini kami mengajukan permohonan IZIN WARGA untuk Pembangunan / Renovasi Rumah / Kavling sbb :

| <b>E</b> () | ada               |                                                                                                    |                                                                                                    |                                                                                                    |                                                                                                    |                                      |
|-------------|-------------------|----------------------------------------------------------------------------------------------------|----------------------------------------------------------------------------------------------------|----------------------------------------------------------------------------------------------------|----------------------------------------------------------------------------------------------------|--------------------------------------|
|             | ALAM V NO. 9      |                                                                                                    |                                                                                                    |                                                                                                    |                                                                                                    |                                      |
| 23          | 12345678, Fax: 2  | 345676                                                                                                    | 8, Hp: 345678                                                                                                    |                                                                                                    |                                                                                                    |                                      |
| Kavli       | ing / Rumah       |                                                                                                    |                                                                                                    |                                                                                                    |                                                                                                    |                                      |
|             | Luas Tanah        | τ.                                                                                                    | 240                                                                                                    | Luas Bangunan                                                                                                    | :                                                                                                    | 0                                    |
|             | Jumlah Lantai     | ¢3                                                                                                    | 0                                                                                                    | Cluster                                                                                                    | :                                                                                                    | SUVARNA JATI                         |
| 83          | Renovasi          |                                                                                                    |                                                                                                    |                                                                                                    |                                                                                                    |                                      |
| 83          | Belum Serah Terin | ma                                                                                                    |                                                                                                    |                                                                                                    |                                                                                                    |                                      |
| 23<br>82    | asda              |                                                                                                    |                                                                                                    |                                                                                                    |                                                                                                    |                                      |
| 23          | ada               |                                                                                                    |                                                                                                    |                                                                                                    |                                                                                                    |                                      |
|             | 34567567, Fax: 9  | 876543                                                                                                    | 32, Hp: 8765432345                                                                                                    |                                                                                                    |                                                                                                    |                                      |
| 23          | sfs               |                                                                                                    |                                                                                                    |                                                                                                    |                                                                                                    |                                      |
| 8           | 29 Feb 2024 s/d 0 | 8 Mar                                                                                                    | 2024                                                                                                    |                                                                                                    |                                                                                                    |                                      |
|             | :<br>Kavli        | : ada<br>: ALAM V NO. 9<br>: 12345678, Fax: 2:<br>Kavling / Rumah<br>: Luas Tanah<br>: Uas Tanah<br>: Renovasi<br>: Renovasi<br>: Belum Serah Teri<br>: asda<br>: ada<br>: ada<br>: 34567567, Fax: 9<br>: sfs<br>: 29 Feb 2024 sid 0 | : ada<br>: ALAM V NO. 9<br>: 12345678, Fax: 2345677<br>Kavling / Rumah<br>Luas Tanah :<br>Jumlah Lantai :<br>Renovasi<br>: Renovasi<br>: Belum Serah Terima<br>: ada<br>: ada<br>: ada<br>: 34567567, Fax: 987654;<br>: sfs<br>: 29 Feb 2024 s/d 08 Mar | <ul> <li>ada</li> <li>ALAM V NO. 9</li> <li>12345678, Fax: 2345678, Hp: 345678</li> <li>12345678, Fax: 2345678, Hp: 345678</li> <li>Luas Tanah 240<br/>Jumlah Lantai 20</li> <li>Renovasi</li> <li>Renovasi</li> <li>asda</li> <li>asda</li> <li>34567567, Fax: 98765432, Hp: 8765432345</li> <li>sfs</li> <li>9 Feb 2024 s/d 08 Mar 2024</li> </ul> | <ul> <li>ada</li> <li>ALAM V NO. 9</li> <li>12345678, Fax: 2345678, Hp: 345678</li> <li>12345678, Fax: 2345678, Hp: 345678</li> <li>Luas Tanah : 240 Luas Bangunan Jumlah Lantai : 0 Cluster</li> <li>Renovasi</li> <li>Renovasi</li> <li>asda</li> <li>asda</li> <li>ida</li> <li>ida</li></ul> | iiiiiiiiiiiiiiiiiiiiiiiiiiiiiiiiiiii |

Demikian Surat Pengajuan Izin Warga ini kami ajukan, syarat administrasi selanjutnya akan kami ikuti sesuai ketentuan yang berlaku. Terima Kasih.

| Serpong. | 29 | Feb | 2024 |
|----------|----|-----|------|
|----------|----|-----|------|

| 3  | Pemohon   | Kontraktor, | Tetangga Kiri,     | Tetangga Kanan, | Tetangga Belakang,             |
|----|-----------|-------------|--------------------|-----------------|--------------------------------|
|    | ada       | asda        |                    |                 |                                |
|    |           |             | Mengetahui,        |                 |                                |
|    | RT        |             | RW                 |                 | Estate Management              |
| 3. | Surat PBG |             | : Pilih file untuk | upload berkas S | urat PBG                       |
|    |           |             | Upload Surat P     | BG apabila suda | h ada. Jika belum, upload resi |
|    |           |             | PBG dan Surat      | Pernyataan Pros | ses PBG                        |

- 4. Ketentuan : Pilih file untuk upload berkas Ketentuan
- 5. Persiapan Lapangan : Pilih file untuk upload berkas Persiapan Lapangan
- 6. Izin Warga : Pilih file untuk upload Izin Warga
- 7. Izin Pelaksanaan : Pilih file untuk upload berkas Izin Pelaksanaan
- 8. Surat Pernyataan dan Bukti Transfer Deposit : Pilih file untuk upload berkas Izin

Surat Pernyataan dan Bukti Transfer Deposit Klik tombol Simpan

×

- 9. Klik tombol Simpan untuk menyimpan data
- 10. Klik tombol Download untuk download file berkas yang sudah diupload
- 11. Klik tombol Lihat Berkas untuk melihat file berkas yang sudah diupload
- 12. Klik tombol Kirim Berkas ke Estate, lalu lakukan langkah berikut :

#### Kirim Berkas Berkas

| Ву   | lorencia@alamsutera.co.id |       |                   |
|------|---------------------------|-------|-------------------|
| Date | 2024-03-05                |       |                   |
|      |                           |       |                   |
|      |                           | Close | 🖬 Kirim Ke Estate |

Setelah itu, status permohonan izin akan berubah menjadi Pengajuan Dokumen.

Setelah permohonan izin dengan status Pengajuan Dokumen disetujui oleh Tim Estate, maka status akan berubah menjadi Dokumen Disetujui dan Customer akan menerima email "Berkas Perpanjangan Izin Terverifikasi untuk unit" seperti ini :

| Pembuata          | n Permohonan Izi                 | n                         |                   | TIS / Permohonan Izin / Pembuat | an Permohonan Izin / List |
|-------------------|----------------------------------|---------------------------|-------------------|---------------------------------|---------------------------|
| Daftar permohonar | n izin yang dibuat oleh customer |                           |                   |                                 | i                         |
| List Pembuat      | an Permohonan Izin               |                           |                   | + Buat                          | Permohonan Izin Baru      |
| Show 10 er        | tries                            |                           |                   |                                 |                           |
| No 🕫              | Permit Type                      | Product Address           | No Permit Status  | ŤŶ                              | Action 💀 😥                |
|                   |                                  | Search Product Address    |                   |                                 | ٩                         |
| 1                 | Bangun Baru                      | SUTERA JELITA III NO. 128 | DOKUMEN DISETUJUI |                                 |                           |

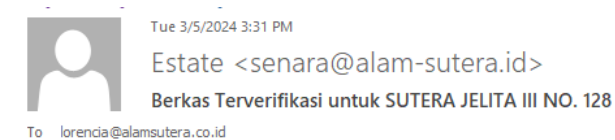

If there are problems with how this message is displayed, click here to view it in a web browser.

Kepada Yth : Bapak / Ibu Admin

Selamat Pagi/siang/sore Bapak/Ibu admin,

Pengajuan Bapak/Ibu telah disetujui. Berikut tahap-tahap selanjutnya yang harus dilakukan :

- 1. Mencetak lembar Izin persetujuan yang sudah disetujui
- 2. Lembar izin di cetak sebanyak 2 (dua) lembar

3. Lembar izin yang sudah dicetak diperuntukan untuk :

- a. Lembar 1 untuk pemilik/kontraktor/pemohon
- b. Lembar 2 untuk security Cluster/Ruko

Catatan : Jika periode izin sudah habis dan ingin melakukan perpanjangan Bapak/Ibu dapat melakukan pengajuan izin kembali.

Estate Management Alam Sutera terus berupaya untuk meningkatkan kepuasan warga dan memudahkan aktifitas setiap warganya

Salam, Estate Management Alam Sutera Hotline : 021 5399101 Instagram : @estatealamsutera Website : https://bit.ly/AlamSuteraUpdates

Hormat Kami,

Estate Management

#### b. Perpanjangan Izin

Untuk pembuatan perpanjangan izin dapat melakukan langkah berikut ini :

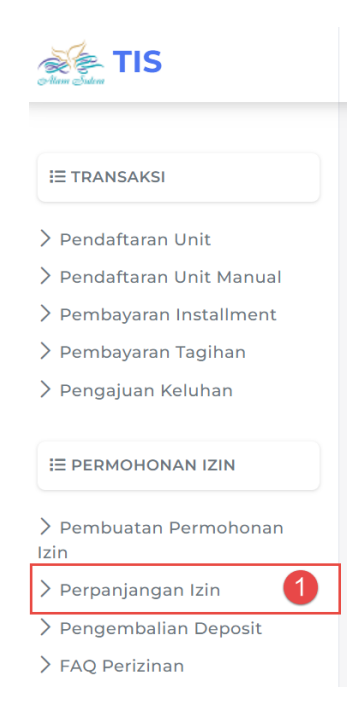

| Perpanjangan Izin<br>List              |                               |                 | TIS / Permohor  | nan Izin / Per | panjangan Izi | n / List |
|----------------------------------------|-------------------------------|-----------------|-----------------|----------------|---------------|----------|
| Daftar permohonan izin yang dibuat olo | eh customer                   |                 |                 |                |               | i        |
| List Perpanjangan Izin                 |                               |                 |                 |                |               |          |
| Show 10 entries                        |                               |                 |                 |                |               | 55<br>55 |
| No 💀 Permit Type                       | ↔ Product Address             | ↑↓ P            | Permit Status   | ¢↓             | Action        | ¢۴       |
|                                        | Search Product Address        |                 |                 |                | ٩             |          |
| 1 Bangun Baru                          | SUTERA ONYX III NO. 36        |                 | IZIN KADALUARSA |                | ľ             | 2        |
| Showing 1 to 1 of 1 entries            |                               |                 | First           | Previous       | 1 Next L      | ast      |
|                                        | 2023 © TOWNSHIP INFORMATION S | SYSTEM   DESIGN | BY ICT BDS      |                |               |          |

| Perpanjangan Izin<br><sup>Update Perpanjangan Izin</sup> |                                  | TIS / Permohonan Izin / Perpanjangan Izin / Update |
|----------------------------------------------------------|----------------------------------|----------------------------------------------------|
| Mohon isi dokumen yang dibutuhkan                        |                                  | i                                                  |
| C Back STATUS: IZIN KADALUARSA 7                         |                                  |                                                    |
| E Izin Belaksanaan 3                                     | lzin Pelaksanaan                 |                                                    |
| E Upload Berkas                                          | Data Perizinan Saat Ini:         |                                                    |
|                                                          | Jumlah Hari Pekerjaan Saat Ini   | 1                                                  |
|                                                          | Tanggal Mulai Pekerjaan Saat Ini | 2024-03-01                                         |
| 4                                                        | Data Perizinan Baru:             |                                                    |
|                                                          | Jumlah Hari Pekerjaan Baru       | Jumlah Hari Pekerjaan Baru                         |
|                                                          | Tanggal Mulai Pekerjaan Baru     | Tanggal Mulai Pekerjaan Baru                       |
| 6                                                        | 🔁 Simpan                         |                                                    |

- 1. Klik menu Perpanjangan Izin
- 2. Klik tombol Edit
- 3. Klik sub menu Izin Pelaksanaan
- 4. Isi Data Perizinan Baru :
  - Isi jumlah hari pekerjaan saat baru
  - Pilih tanggal mulai pekerjaan baru
- 5. Klik tombol Simpan untuk menyimpan data perpanjangan izin
- 6. Klik sub menu Upload Berkas untuk upload file berkas kembali Customer dapat melakukan langkah berikut ini :

| Perpanjangan Izin<br><sup>Update Perpanjangan Izin</sup> |                       | TIS / Permohonan Izin / Perpanjangan Izin / Upda | ite |
|----------------------------------------------------------|-----------------------|--------------------------------------------------|-----|
| Mohon isi dokumen yang dibutuhkan                        |                       | i                                                | ]   |
| Back STATUS: IZIN KADALUARSA                             |                       |                                                  | ŝ   |
| = Izin Pelaksanaan                                       | Upload Berkas         |                                                  |     |
| ≣ Upload Berkas                                          | Print Seluruh Dokumen | a 🕒 Print                                        |     |
|                                                          | Izin Pelaksanaan      | b Choose File No file chosen                     |     |
|                                                          | 🖹 Simpan C            |                                                  |     |

Back STATUS: IZIN KADALUARSA

- a. Klik Print Seluruh Dokumen untuk print dokumen Formulir Pengajuan Izin Pelaksanaan Pekerjaan
- b. Klik Choose File untuk pilih file dokumen Izin Pelaksanaan baru yang akan diupload
- c. Klik tombol Simpan untuk menyimpan data.
   Setelah itu dapat klik tombol Kirim Berkas Perpanjangan Izin ke Estate seperti dibawah ini :

| -                  | Upload Berkas         |                            |            |
|--------------------|-----------------------|----------------------------|------------|
| ≣ Izin Pelaksanaan | Print Seluruh Dokumen | Print                      |            |
| ≣ Upload Berkas    |                       |                            |            |
|                    | Izin Pelaksanaan      | Choose File No file chosen | 🛃 Download |
|                    |                       |                            | Lihat Ber  |

## Kirim Berkas Perpanjangan Izin

| Perpanjangan By   | lorencia@alamsutera.co.id |       |                   |
|-------------------|---------------------------|-------|-------------------|
| Perpanjangan Date | 2024-03-05                |       |                   |
|                   |                           |       | b                 |
|                   |                           | Close | G Kirim Ke Estate |
|                   |                           |       |                   |

Jika sudah klik tombol Kirim Ke Estate, maka status akan berubah menjadi Pengajuan Perpanjang Dokumen dan Customer akan menerima email "Menunggu Persetujuan Perpanjangan Izin" seperti ini :

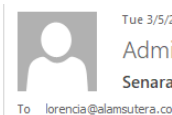

#### Tue 3/5/2024 2:53 PM

Admin <senara@alam-sutera.id> Senara Permit Request - Menunggu Persetujuan Perpanjangan Izin

# Pemberitahuan untuk proses persetujuan perpanjangan izin.

Dear Bapak/Ibu admin,

Terima kasih telah mengajukan perpanjangan izin ke Estate Management Alam Sutera. Pengajuan Bapak/Ibu sudah kami terima. Untuk saat ini Pengajuan Bapak/Ibu admin akan kami proses dalam waktu 3 hari kerja.

Estate Management Alam Sutera terus berupaya untuk meningkatkan kepuasan warga dan memudahkan aktifita setiap warganya.

Salam, Estate Management Alam Sutera Hotline : 021 5399101 Instagram : @estatealamsutera Website : https://bit.ly/AlamSuteraUpdates

> Setelah perpanjangan izin disetujui oleh Tim Estate, Customer akan menerima email "Berkas Perpanjangan Izin Terverifikasi untuk unit" seperti ini :

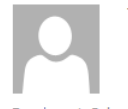

Tue 3/5/2024 3:07 PM

Estate <senara@alam-sutera.id>

Berkas Perpanjangan Izin Terverifikasi untuk SUTERA ONYX III NO. 36

To lorencia@alamsutera.co.id

🚯 If there are problems with how this message is displayed, click here to view it in a web browser.

Kepada Yth : Bapak / Ibu Admin

Selamat Pagi/siang/sore Bapak/Ibu admin,

Pengajuan Perpanjangan Izin Bapak/Ibu telah disetujui.

Estate Management Alam Sutera terus berupaya untuk meningkatkan kepuasan warga dan memudahkan aktifitas setiap warganya

Salam, Estate Management Alam Sutera Hotline : 021 5399101 Instagram : @estatealamsutera Website : https://bit.ly/AlamSuteraUpdates

Hormat Kami,

Estate Management

#### Lalu status permohonan izin akan berubah menjadi Dokumen Disetujui seperti dibawah ini :

| <b>No</b> 14 | Permit Type 🗠  | Product Address             | Permit Status                  | Action |
|--------------|----------------|-----------------------------|--------------------------------|--------|
|              |                | Search Product Address      |                                | ٩      |
| 1            | Bangun Baru    | SUTERA JELITA III NO. 128   | PENGAJUAN DOKUMEN              | ľ      |
| 2            | Renovasi Besar | LAIN-LAIN                   | DRAFT                          | ľ      |
| 3            | Renovasi Kecil | LAIN-LAIN                   |                                | ľ      |
| 4            | Renovasi Besar | LAIN-LAIN                   |                                | ľ      |
| 5            | Bangun Baru    | LAIN-LAIN                   |                                | ľ      |
| 6            | Bangun Baru    | LAIN-LAIN                   |                                | ľ      |
| 7            | Renovasi Kecil | LAIN-LAIN                   | PENGEMBALIAN DEPOSIT DISETUJUI | ľ      |
| 8            | Bangun Baru    | SUTERA DANAU BIRU II NO. 6A | DRAFT                          | ľ      |
| 9            | Bangun Baru    | SUTERA ONYX III NO. 36      | DOKUMEN DISETUJUI              | ľ      |

#### c. Pengembalian Deposit

Untuk pembuatan pengembalian deposit dapat melakukan langkah berikut ini :

|                                                                                       | Pengen       | nbalian Depo             | osit                      |    | TIS / Permohonar            | n Izin / Pengemba | lian Deposit | t / Lis |
|---------------------------------------------------------------------------------------|--------------|--------------------------|---------------------------|----|-----------------------------|-------------------|--------------|---------|
| IE TRANSAKSI                                                                          |              |                          |                           |    |                             |                   |              |         |
| > Pendaftaran Unit                                                                    | Daftar penge | mbalian deposit yang dil | buat oleh customer        |    |                             |                   |              | i       |
| <ul> <li>&gt; Pendaftaran Unit Manual</li> <li>&gt; Pembayaran Installment</li> </ul> | List Deng    | embalian Deposit         |                           |    |                             |                   |              |         |
| > Pembayaran Tagihan                                                                  | Listreng     |                          |                           |    |                             |                   |              |         |
| > Pengajuan Keluhan                                                                   | Show 10      | entries                  |                           |    |                             |                   |              |         |
| I≡ PERMOHONAN IZIN                                                                    | <b>No</b> 14 | Permit Type 🚓            | Product Address           | ¢ψ | Permit Status               | <b>↑</b> ↓        | Action       | ŤΨ      |
| > Pembuatan Permohonan<br>Izin                                                        |              |                          | Search Product Address    |    |                             |                   | ٩            |         |
| > Perpanjangan Izin                                                                   | ١            | Bangun Baru              | SUTERA JELITA III NO. 128 |    | DOKUMEN DISETUJUI           | 2                 |              |         |
| > FAQ Perizinan                                                                       | 2            | Renovasi Kecil           | LAIN-LAIN                 |    | PENGEMBALIAN DEPOSIT DISETU | JUI               |              |         |
| III LAPORAN                                                                           | 3            | Bangun Baru              | SUTERA ONYX III NO. 36    |    | DOKUMEN DISETUJUI           |                   |              |         |
|                                                                                       |              |                          |                           |    |                             |                   |              |         |
| < Back STATUS: DOP                                                                    | KUMEN DISET  | וטכטז                    |                           |    |                             |                   |              |         |

|                        | Pengembalian Deposit 3                    |                        |  |
|------------------------|-------------------------------------------|------------------------|--|
| = Pengembalian Deposit | Nama                                      | Nama                   |  |
|                        | Lokasi Pekerjaan                          | Lokasi Pekerjaan       |  |
|                        | Nomor Handphone                           | Nomor Handphone        |  |
|                        | Nomor LK Sewa                             | Nomor LK Sewa          |  |
|                        | Nama di Dekening                          | Nama di Daloning       |  |
|                        | Nama Dekening                             |                        |  |
|                        | Nama Bank                                 |                        |  |
|                        | Nama Bank                                 | Nama Валк              |  |
|                        | Tanggal Pengajuan<br>Pengembalian Deposit | Tanggal Pengajuan Izin |  |
|                        |                                           |                        |  |
|                        | 🕲 Simpan                                  |                        |  |

1. Klik menu Pengembalian Deposit

- 2. Klik tombol Edit pada unit yang akan diproses pengembalian deposit
- 3. Isi detail Pengembalian Deposit :
  - Isi nama
  - Isi lokasi pekerjaan
  - Isi nomor handphone
  - Isi nomor LK Sewa
  - Isi nama di rekening
  - Isi nomor rekening
  - Isi nama Bank
  - Pilih tanggal pengajuan pengembalian deposit
- 4. Klik tombol Simpan untuk menyimpan data, lalu Customer dapat upload berkas seperti dibawah ini :

| Back     STATUS: DOKUMEN DISETUJUI |                                                        |
|------------------------------------|--------------------------------------------------------|
|                                    |                                                        |
| = Pangambalian Danasit             | Upload Berkas                                          |
| E Upload Berkas                    | Print Seluruh Dokumen 6 Print                          |
|                                    | Pengembalian Deposit 7 Choose File No file chosen      |
|                                    | 🗴 Simpan 🕏 Kirim Berkas Pengembalian Deposit ke Estate |

- 5. Klik sub menu Upload Berkas
- 6. Klik tombol Print Seluruh Dokumen untuk print dokumen Formulir Pengembalian Deposit Bangun Baru / Renovasi
- 7. Klik tombol Choose File untuk upload file dokumen Formulir Pengembalian Deposit Bangun Baru / Renovasi yang sudah ditandatangani
- 8. Klik tombol Kirim Berkas Pengembalian Deposit ke Estate

## Kirim Berkas Pengembalian Deposit

| Pengembalian Deposit By | lorencia@alamsutera.co.id |
|-------------------------|---------------------------|
| Pengembalian Deposit    | 2024-03-05                |
| Date                    |                           |

| Close | 🖬 Kirim Ke Estate |
|-------|-------------------|
|-------|-------------------|

×

Status pengembalian deposit akan berubah menjadi Pengajuan Pengembalian Deposit.

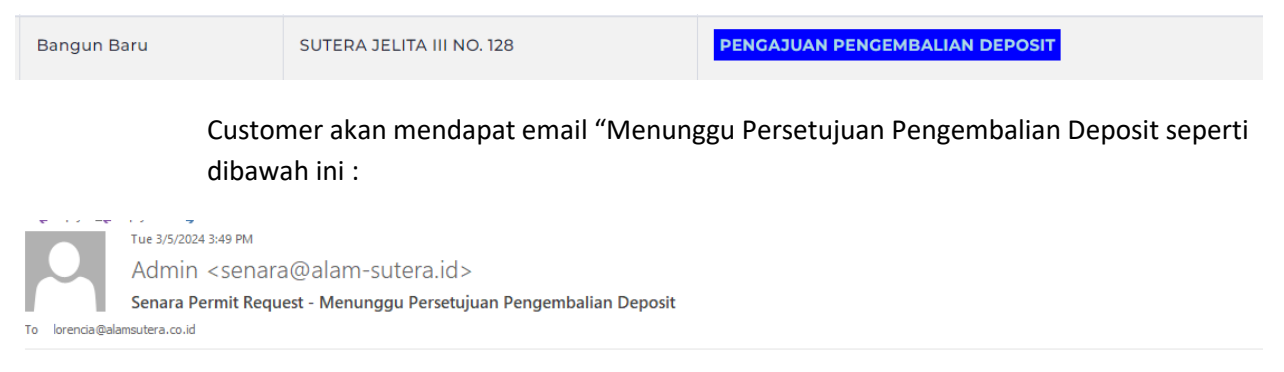

# Pemberitahuan untuk proses persetujuan pengembalian deposit.

Dear Bapak/Ibu admin,

Terima kasih telah mengajukan pengembalian deposit ke Estate Management Alam Sutera. Untuk saat ini Pengajuan Bapak/Ibu sedang dalam proses review.

Estate Management Alam Sutera terus berupaya untuk meningkatkan kepuasan warga dan memudahkan aktifitas setiap warganya.

Salam, Estate Management Alam Sutera Hotline : 021 5399101 Instagram : @estatealamsutera Website : https://bit.ly/AlamSuteraUpdates

Setelah pengajuan pengembalian deposit diverifikasi oleh Tim Estate, maka status akan berubah menjadi Pengembalian Deposit Disetujui.

Bangun Baru

SUTERA JELITA III NO. 128

PENGEMBALIAN DEPOSIT DISETUJUI

Customer akan mendapat email "Berkas Pengembalian Deposit Terverifikasi untuk unit" seperti dibawah ini :

Tue 3/5/2024 427 PM Estate <senara@alam-sutera.id> Berkas Pengembalian Deposit Terverifikasi untuk SUTERA JELITA III NO. 128 trois@elementera.co.id

If there are problems with how this message is displayed, click here to view it in a web browser.

Kepada Yth : Bapak / Ibu Admin

Selamat Pagi/siang/sore Bapak/Ibu admin,

Pengajuan Pengembalian Deposit Bapak/Ibu telah disetujui. Apabila Pengembalian deposit > Rp 1.000.000,- Pengembalian menggunakan giro dan akan membutuhkan waktu -/+ 30 hari kerja. Sementara, Pengembalian deposit < Rp 1.000.000,- akan dikembalikan maks. 14 hari kerja.

Estate Management Alam Sutera terus berupaya untuk meningkatkan kepuasan warga dan memudahkan aktifitas setiap warganya

Salam, Estate Management Alam Sutera Hotline : 021 5399101 Instagram : @estatealamsutera Website : https://bit.ly/AlamSuteraUpdates

Hormat Kami,

Estate Management

#### d. FAQ Perizinan

Menu ini menampilkan informasi Frequently Asked Questions (FAQ) Perizinan seperti dibawah ini :

# Frequently Asked Questions (FAQ) Perizinan

#### 1. Waktu Operasional Perizinan Estate Alam Sutera

Senin – Jumat : 09.00 – 16.00 Wib

Sabtu : 09.00 - 12.00 Wib

Hari minggu dan hari libur nasional Tutup

#### 2. Jam Kerja Proyek di Kawasan Alam Sutera

Senin – Sabtu : 08.00 – 17.00 Wib

Sabtu : 09.00 - 12.00 Wib

Hari minggu dan hari libur nasional Tutup

#### 3. Jangka waktu pengajuan izin

1. Bangun Baru – 10 Hari kerja

2. Renovasi Besar – 10 Hari kerja

3. Renovasi Ringan – 3 Hari kerja

4. Lain - lain – 3 Hari kerja

#### 4. Bagaimana Proses pengembalian deposit

o Mengisi form pengembalian deposit

o Melampirkan invoice / kwitansi pembayaran dan KTP/NPWP

o Jika nama di pengembalian tidak sesuai dengan invoice/kwitansi, Bapak/Ibu melampirkan surat kuasa

o Pengembalian deposit > Rp 1.000.000,- Pengembalian menggunakan giro

o Proses giro -/+ 30 hari kerja

o Pengembalian deposit < Rp 1.000.000,- akan dikembalikan maks. 14 hari kerja

#### 5. Bagaimana jika ada pohon di area kaveling atau di area berm?

o Pemilik berhak memotong atau memindahkan Pohon yang berada di area kaveling miliknya (tanpa ada penggantian pohon dan dilakukan oleh pemilik).

o Pemilik dapat mengajukan pemindahan atau permohonan penebangan pohon di area berm jika pohon tersebut menutupi akses masuk / carport (ada penggantian pohon dan pekerjaan dilakukan oleh pemilik)

o Pemilik mengajuan surat ijin pekerjaan terlebih dahulu ke Estate Alam Sutera melalui link berikut township.alamsutera.com/permit.

#### 6. Pengajuan Pengukuran Ulang Kaveling

o Pemilik mengajukan surat permohonan ke perizinan Estate melalui email perijinan.estate@alam-sutera.com

o Proses pengukuran ulang 14 hari kerja dari tanggal pengajuan

#### 7. Bagaimana jika ada pertanyaan terkait perizinan ?

o Bapak/Ibu dapat mengirimkan pertanyaan melalui email perijinan.estate@alam-sutera.com atau telepon ke nomor 021 5396010/ 021 539 9101.

#### 8. Alur dan kategori Perizinan Estate Alam Sutera

# **INFORMASI PERIZINAN**

1

| IZIN BANGUN BARU<br>10 Hari kerja                                |                                                                                                    |                                                                                                    | IZIN LAIN LAIN<br>2-3 Hari kerja                                                        |  |
|------------------------------------------------------------------|----------------------------------------------------------------------------------------------------|----------------------------------------------------------------------------------------------------|-----------------------------------------------------------------------------------------|--|
| Contoh Pekerjaan :<br>Pembangunan baru kavling<br>Renovasi Total | RENOVASI BESAR<br>10 Hari Kerja<br>Contoh Pekerjaan :<br>Penambahan Ruangan<br>Tambah Lantai<br>Perubahan Fasad | RENOVASI RINGAN<br>2-3 Hari Kerja<br>Contoh Pekerjaan :<br>Pengecatan<br>Perbaikan Bocor<br>Pergantian Keramik | Contoh Pekerjaan :<br>Survei<br>Pemasangan Banner<br>Pekerjaan Galian / Boring<br>Kabel |  |

#### BERKAS PENDUKUNG YANG DIBUTUHKAN

| Gambar Denah     | Gambar Denah    |                            |
|------------------|-----------------|----------------------------|
| Gambar Tampak    | Gambar Tampak   | Gambar atau Eoto Bandukung |
| Gambar Potongan  | Gambar Potongan | Gambar atau Poto Pendukung |
| Gambar Existing* | Gambar Existing |                            |

\*Untuk Renovasi Total

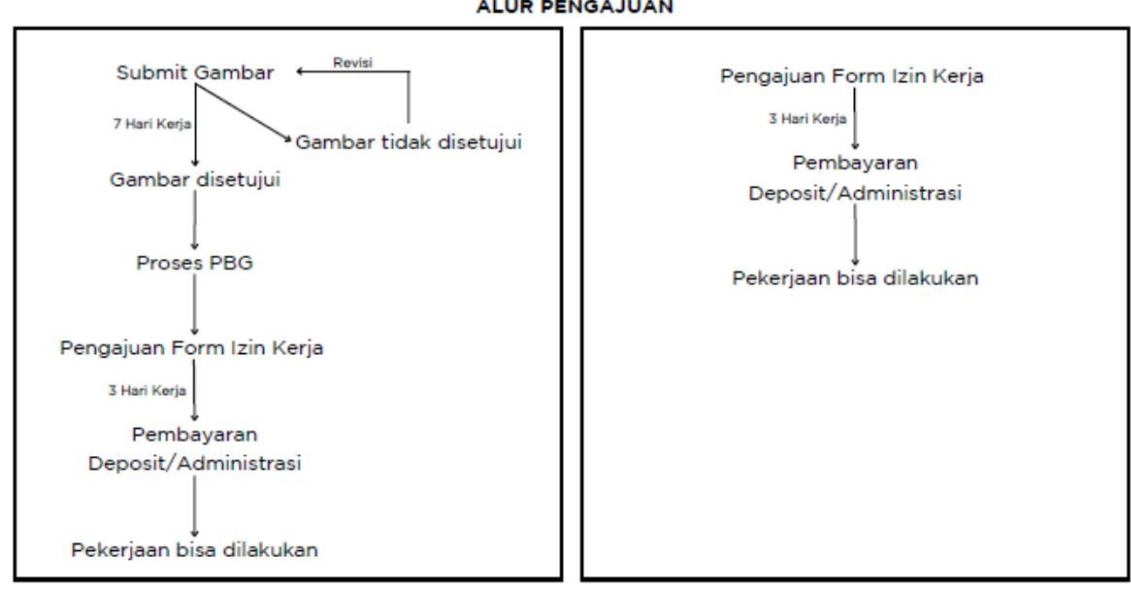

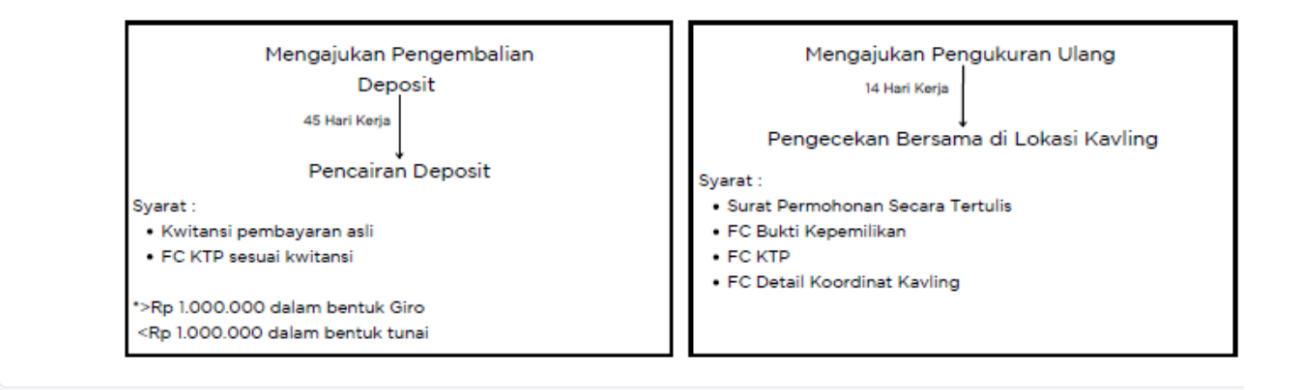

2023 © TOWNSHIP INFORMATION SYSTEM | DESIGN BY ICT BDS

#### ALUR PENGAJUAN